## 生物机电 VPN (EasyConnect 客户端) 操作说明

## 一、下载安装 VPN 客户端

在浏览器打开 VPN 网址 <u>https://webvpn.hnbemc.cn:4433/</u>

| C △ つ ☆ 证书风险 ▲ https://webvpn.hnbemc | <b>:.cn</b> :4433/port∂ & | 0.360搜索 | Q |
|--------------------------------------|---------------------------|---------|---|
|                                      |                           |         |   |
| ◆ 温馨提示                               | 账号感寻                      |         |   |
| 欢迎使用EasyConnect,让您的系统接入更安全,体验<br>更好! | 米豆マル                      |         |   |
| 登录账号及密码,与智慧校园账号密码一致。                 | 用户名                       |         |   |
|                                      | 密码                        |         | _ |
|                                      | 2 我已阅读并同意 《               | 《免卖声明》  |   |
|                                      |                           | 登录      |   |
|                                      | USB-KEY登录                 | 证书登录    |   |
|                                      | ۲                         | 载客户端    |   |

下载客户端 EasyConnectInstaller.exe 安装程序,关闭本机防火墙,以管理员 身份运行安装程序,安装完成后会自动在桌面创建 EasyConnect 快捷方式。

## 二、VPN 连接

双击桌面 EasyConnect 图标。

| 5 EASY CONNECT                 |            |
|--------------------------------|------------|
| https://webvpn.hnbemc.cn:4433/ | $\bigcirc$ |

服务器地址为 <u>https://webvpn.hnbemc.cn:4433/</u>

|                                                              | ー さ<br>商体中文 ~   诊断工  | ×<br>具 |
|--------------------------------------------------------------|----------------------|--------|
| ◆ 温馨提示                                                       | w 号 登 动              | /      |
| 欢迎使用EasyConnect,让您的系统接入更安全,体验<br>更好!<br>登录账号及密码,与智慧校园账号密码一致。 | 用户名                  |        |
|                                                              | 密码                   |        |
|                                                              | 登录<br>USB-KEY登录 证书登录 |        |

**用户名和账号**请联系学校信息中心。登录成功后会弹出如下提示界面:

|    | IECT                      |                                        | 资源搜索 | atti |
|----|---------------------------|----------------------------------------|------|------|
| 默认 | 资源组                       |                                        |      |      |
|    | 堡垒机<br>https://10.1.4.98/ | sslvpn ip<br>10.1.4.1:1-10.1.4.254:655 | 35   |      |

同时桌面右下角会显示 VPN 连接图标,右击该图标可查看 VPN 连接状态或退出 VPN 客户端连接。

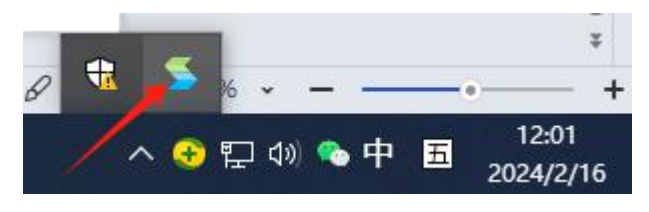

## 三、VPN 使用

VPN 连接成功后,即可直接对内网服务器 IP 进行远程桌面或 SSH 连接等操作,如有疑问请咨询信息中心。